## How to Take Pictures and Convert to PDF to Type on Worksheets

## **Using PDF Expert and PDF Converter**

## This method is optimal for shorter assignments of one to two pages in length

| 1.  | Lay paper on a flat surface in a well-lit are | ea 2.                              | Open the <u>Camera</u> t         | ool on the iPad                                                                                                    |          |
|-----|-----------------------------------------------|------------------------------------|----------------------------------|----------------------------------------------------------------------------------------------------|----------|
| 3.  | Get the document centered so that you o       | can see 4.                         | Once the picture ha              | as been taken-                                                                                                    | ٦        |
|     | the entire page. Hold the iPad level above    | ve the                             | open up <u>PDF Conve</u>         | erter V                                                                                                    |          |
|     | document. The apps work optimally whe         | en the                             |                                  | PDF                                                                                                    |          |
|     | picture is taken in portrait rather than lar  | ndscape                            |                                  |                                                                                                    |          |
|     | mode.                                         |                                    |                                  | PDF Conver                                                                                                    | ter      |
| 5.  | Choose Photos on the left PDF Conve           | erter 6.                           | Next, choose <u>Came</u>         | ra Photos                                                                                                    |          |
|     | hand side                                     | nts                                | <u><b>Roll</b></u> in the center |                                                                                                    |          |
|     |                                               |                                    |                                  | Select photo to convert:                                                                                               |          |
|     | rday                                          |                                    |                                  | Photos                                                                                                    |          |
|     | Clipboar                                      | d                                  |                                  | Camera Roll (182)                                                                                                    | >        |
|     | L Contacts                                    | 5                                  |                                  |                                                                                                    |          |
|     | Photos                                        |                                    |                                  | iny Photo Stream (588)                                                                                                 | <u>́</u> |
| 7.  | Locate the photo you just took. Open the      | e photo 8.                         | On the top right ha              | and side of the screen there                                                                                           | is       |
|     | you would like to annotate/type on.           |                                    | an icon-a rectan                 | gle with an arrow. Select it.                                                                                          |          |
|     |                                               |                                    |                                  |                                                                                                    |          |
| 9.  | Go to open in and choose Open                 | 10                                 | . Once <u>PDF Expert</u> la      | unches you can type or write                                                                                           | e        |
|     | in PDF Expert.                                | and ler di<br>mat creat<br>Sid les | on top of the docur              | ment using the tools below.                                                                                            |          |
|     |                                               |                                    |                                  |                                                                                                    |          |
|     | event i                                       | hat initia<br>d 311 court          |                                  |                                                                                                    |          |
|     | Open                                          | n in PDF                           | _                                |                                                                                                    |          |
|     | Ex                                            | cpert                              |                                  |                                                                                                    |          |
| 11. | When the work is finished go again to the     | e icon. 12                         | . Choose the                     | Cancel Send by Email                                                                                                   |          |
|     |                                               |                                    | option on the                    | Choose format for the PDF file to send by E-m                                                                          | ail      |
|     | Choose Send By Email.                         |                                    | top to attach                    | PDF Document                                                                                                    |          |
|     |                                               |                                    | and send the                     | signatures and form fields.                                                                                            | J        |
|     | Send By Email                                 |                                    | document to                      |                                                                                                    |          |
|     | Cond By Email                                 |                                    | the recipient.                   | PDF Flattened Copy Use this option to send the document to other iPad and iPhone users or to protect your approximates | d        |
|     | Brint                                         |                                    |                                  | forms from editing.                                                                                                    |          |
|     | Fille                                         |                                    |                                  | Annotations Summary                                                                                                    |          |
|     | Open in                                       |                                    |                                  | Insert summary of all annotations present in the<br>document into email body. Document will be attach<br>to email.     | hed      |
|     | Open In                                       |                                    |                                  |                                                                                                    |          |

*If the work has already been converted to PDF expert-go directly to PDF expert and open.*